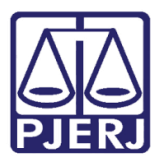

Dica de Sistema

# Juiz Leigo - Controle de Projeto de Sentença -Cartório

DCP – Processo Eletrônico – Juiz Leigo

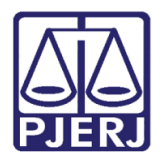

# **SUMÁRIO**

| 1 |    | Con  | figuração da Serventia:                                              | . 3 |
|---|----|------|----------------------------------------------------------------------|-----|
| 2 |    | Man  | ter a lista de juízes leigos atualizada e cadastro de e-mail correto | . 5 |
| 3 |    | Res  | ultado de Audiência – Projeto de Sentença                            | . 8 |
| 4 |    | And  | amento de Conclusão após término do prazo                            | 13  |
|   | 4. | 1    | Decidir dar a sentença                                               | 14  |
|   | 4. | 2    | Incluir um novo Tipo de Despacho 20 - Elaborar Projeto de sentença   | 15  |
| 5 |    | Red  | istribuição para Outro Juiz Leigo                                    | 19  |
| 6 |    | Hist | órico de Versões                                                     | 22  |

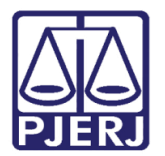

# Juiz Leigo - Controle de Projeto de Sentença - Cartório

## 1. Configuração da Serventia:

Para que esse procedimento de controle de entrega dos projetos de sentença funcione a contento, caberá ao Juiz ou ao Chefe as Serventia a configuração da quantidade de dias que aquele juízo aceita para marcar a data da leitura da sentença.

Essa configuração aceitará o mínimo de 10 dias e o máximo de 60 dias. Não sendo realizada a configuração, o sistema contará automaticamente o tempo máximo (60 dias).

Para realizar a configuração, o chefe da serventia deverá clicar no menu Outros/ Outros Cadastros/ Serventia.

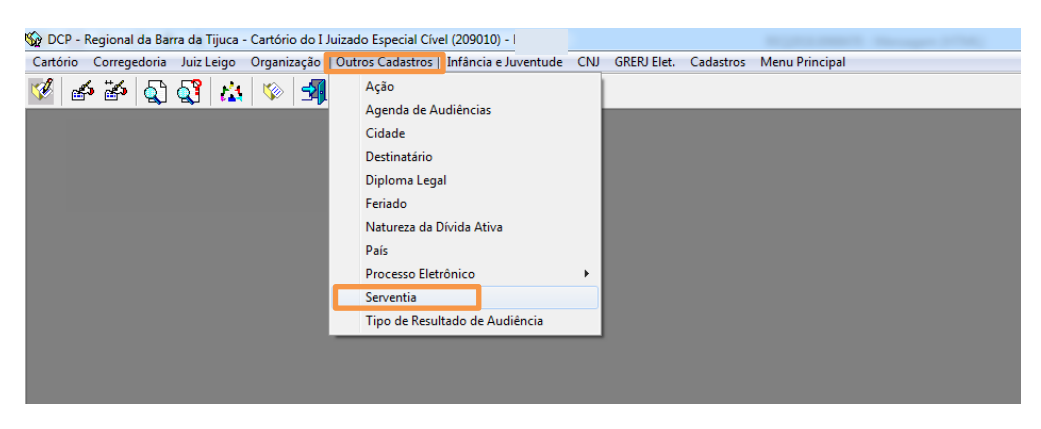

Figura 1 – Submenu Serventia.

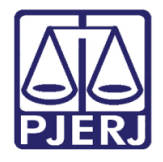

Diretoria-Geral de Tecnologia da Informação e Comunicação de Dados Departamento de Atendimento e Suporte ao Usuário

O sistema abrirá a tela a seguir:

| Configuração de Serve                             | ntia                                                            |            | ×                |
|---------------------------------------------------|-----------------------------------------------------------------|------------|------------------|
| Juízo: Juizado Especial                           | Cível                                                           | <b>▼</b> ? | <u>G</u> ravar   |
| – Fluxos Automáticos<br>– Contagem de Prazos Proc | essuais                                                         |            | <u>C</u> ancelar |
| Forma de contagem de pra<br>processuais           | azos Dias corridos                                              | -          | Sair             |
| Prazo para Apresentação                           | do Projeto de Sentença                                          |            |                  |
| 60 dias                                           | Prazo mínimo: 10 (dez) dias<br>Prazo máximo: 60 (sessenta) dias |            | *                |

### Figura 2 – Tela Configuração de Serventia.

Caso deseje que o juiz leigo marque a leitura do projeto de sentenças com prazo inferior a 60 dias, o usuário deverá deletar o valor "60" e incluir o prazo que será utilizado naquele juízo, gravando em seguida. No caso abaixo, alteramos para "30" dias.

| 🖻, Configuração de Serventia                                            | x              |
|-------------------------------------------------------------------------|----------------|
| Juízo: I Juizado Especial Cível 💽 🎅                                     | <u>G</u> ravar |
| - Fluxos Automáticos<br>Contagem de Prazos Processuais                  | Cancelar       |
| Forma de contagem de prazos Dias corridos 🗨                             | Sai <u>r</u>   |
|                                                                         |                |
|                                                                         |                |
| Prazo para Apresentação do Projeto de Sentença                          |                |
| Prazo mínimo: 10 (dez) dias<br>30 dias Prazo máximo: 60 (sessenta) dias |                |
|                                                                         | 3              |

Figura 3 – Prazo para Apresentação do Projeto de Sentença.

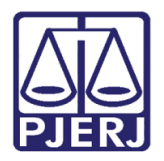

# 2. Manter a lista de juízes leigos atualizada e cadastro de e-mail correto

Outra questão importante diz respeito a lista de juízes leigos ativos na serventia e cadastro de e-mail correto. Para manter a lista atualizada, o Chefe do Cartório deverá imprimir a lista de Funcionários, acessando o relatório através do Menu: **Impressão/Outros/Funcionários da Serventia**.

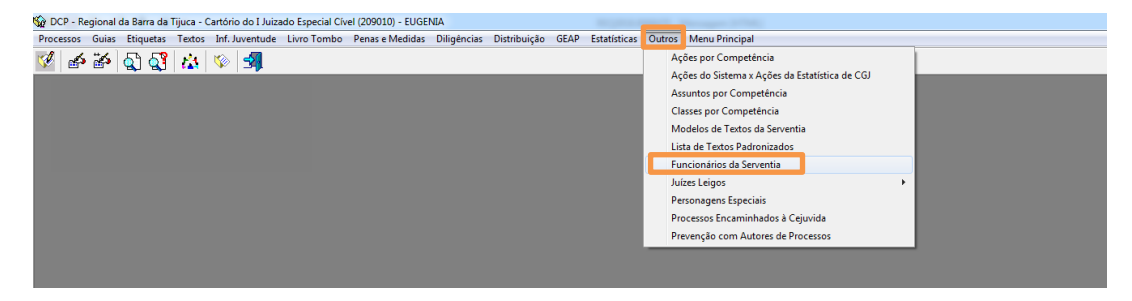

Figura 4 – Submenu Funcionários da Serventia.

Na tela a seguir, selecione apenas a opção "Juiz Leigo".

| 🊱 Impressão dos Funcionários da Serventia         | ×                |
|---------------------------------------------------|------------------|
| Cargos                                            | <u>O</u> k       |
| Entrevistador<br>Escrivão                         | <u>C</u> ancelar |
| Estagiário                                        | Sai <u>r</u>     |
| Juiz<br>Juiz de Direito - Desabilitado pela SOI   |                  |
| Viluz Leigo                                       |                  |
| Desmarcar Todos Marcar Todos                      |                  |
| ✓ Exibe setores onde cada usuário está cadastrado |                  |
| Destino                                           |                  |
|                                                   |                  |
|                                                   | Impressora       |

Figura 5 – Opção Juiz Leigo.

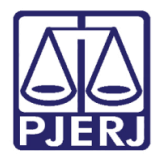

Diretoria-Geral de Tecnologia da Informação e Comunicação de Dados Departamento de Atendimento e Suporte ao Usuário

De posse da listagem, verifique se algum desses Juízes leigos não trabalha mais naquele Cartório.

|                                      | Emissao: 20/02/2019                      | Página: 1 |
|--------------------------------------|------------------------------------------|-----------|
| Regional da Barra da Tijuca          |                                          |           |
| Cartório do I Juizado Especial Cível |                                          |           |
| Funcio                               | nários da Serventia                      |           |
|                                      |                                          |           |
| Nome                                 | C argo                                   |           |
| Nome<br>Aline                        | <b>Cargo</b><br>Juiz Leigo               |           |
| Nome<br>Aline<br>Brunno              | <b>Cargo</b><br>Juiz Leigo<br>Juiz Leigo |           |

Para realizar o acerto, o chefe da serventia deverá acessar o Menu **Outros/Cartório** e o submenu **Funcionário**. Pesquisar o juiz leigo que não está mais trabalhando no cartório e desmarcar a opção "Ativo". Grave em seguida no botão **OK**.

Aproveite e verifique se os e-mais dos juízes leigos cadastrados estão corretos e acerteos, caso estejam errados.

| 🔁 Funcionários da Serventia                                               | ×                                |
|---------------------------------------------------------------------------|----------------------------------|
| Funcionário: T. i Viviane 7 7 7 7 7 7 7 7 7 7 7 7 7 7 7 7 7 7 7           | <u>k</u>                         |
| Matrícula: T Login: VI 'C                                                 | <u>C</u> ancelar<br><u>S</u> air |
| Nome: Viviane (                                                           |                                  |
| Cargo: 19 Juiz Leigo ?                                                    |                                  |
| Função: 37 Juiz Leigo                                                     |                                  |
| Email: M IC@tiri.jus.br                                                   |                                  |
|                                                                           |                                  |
| Setores:                                                                  |                                  |
|                                                                           |                                  |
|                                                                           |                                  |
| Situação na serventia: Ativo <u>M</u> arcar todos <u>D</u> esmarcar todos |                                  |

Figura 6 – E-mail do Juiz Leigo.

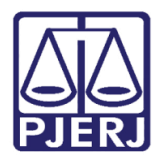

Diretoria-Geral de Tecnologia da Informação e Comunicação de Dados Departamento de Atendimento e Suporte ao Usuário

4

**ATENÇÃO:** Além do procedimento acima, deve-se ressaltar a importância de abrir chamado para retirar o acesso do Juiz Leigo da Serventia. Isso deve ser feito através do Telefone 3133-9100 pelo Chefe do Cartório ou pelo seu substituto. Só deve ser solicitada a retirada, quando o juiz leigo não possuir mais Projetos de Sentença para entregar ou depois que todos forem redistribuídos.

No caso do cadastro de e-mail, o juiz leigo deverá atentar para o fornecimento do endereço de e-mail correto. No momento em que o chefe de serventia for realizar o cadastro, o sistema emitirá a mensagem de alerta abaixo:

| runcionatio. | 1                                             | 40373 Rafae                                                  | el .                                                             |                                                                 |                                     | ?  | <u>k</u> |
|--------------|-----------------------------------------------|--------------------------------------------------------------|------------------------------------------------------------------|-----------------------------------------------------------------|-------------------------------------|----|----------|
| Matrícula    | 140373                                        |                                                              |                                                                  | Login                                                           | RAFAELGAMA                          |    | Cancela  |
| Nome:        | Rafael                                        |                                                              |                                                                  |                                                                 |                                     | _  | Sair     |
| Cargo:       | 19                                            | Juiz Leigo                                                   |                                                                  |                                                                 | •                                   | ?  |          |
| Função:      | 37                                            | Juiz Leigo                                                   |                                                                  |                                                                 |                                     | ?  |          |
| Email:       | viv @                                         | Qtiri, jus, br                                               |                                                                  |                                                                 |                                     |    |          |
|              |                                               |                                                              |                                                                  |                                                                 |                                     |    |          |
| Ater         | nção                                          |                                                              |                                                                  |                                                                 |                                     | 23 |          |
| Set          | nção<br>A Cas<br>inti                         | o o e-mail in<br>mações, praz                                | nformado esteja e<br>cos restantes e pre                         | errado, não será n<br>ojetos disponívei                         | ecebido futuras<br>s                | 23 |          |
| Set          | nção<br>Cas<br>inti                           | o o e-mail in<br>mações, praz                                | iformado esteja e<br>cos restantes e pro                         | errado, não será r<br>ojetos disponívei                         | ecebido futuras<br>s<br>OK          |    | _        |
| Set          | nção<br>Cas<br>inti                           | io o e-mail in<br>mações, praz<br>lesignado nos              | nformado esteja e<br>cos restantes e pro<br>termos do Art. 5ª, 1 | errado, não será ri<br>ojetos disponívei<br>I, Res. TJ/OE nº. S | ecebido futuras<br>s<br>OK<br>19/10 |    |          |
| Set          | Acas<br>Cas<br>Inti<br>Servidor d<br>Incessos | io o e-mail in<br>mações, praz<br>lesignado nos<br>- Final 2 | tos restantes e pro<br>termos do Art. 5ª, 1                      | errado, não será n<br>ojetos disponívei<br>I, Res. TJ/OE nº. 3  | ecebido futuras<br>S<br>OK<br>19/10 |    |          |

Figura 7 – Mensagem de Atenção.

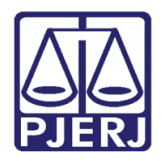

Diretoria-Geral de Tecnologia da Informação e Comunicação de Dados Departamento de Atendimento e Suporte ao Usuário

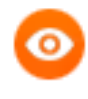

OBSERVAÇÃO: Caso o e-mail do juiz leigo esteja cadastrado de forma incorreta, poderá gerar erro no fluxo do JEC, ocasionando o não recebimento de futuras intimações, prazos restantes e projetos disponíveis.

# 3. Resultado de Audiência – Projeto de Sentença

Quando o Juiz Leigo escolher o **Resultado** "54 - Realizada - Projeto de Sentença", precisará obrigatoriamente preencher o campo **Data de Leit. Sent.** com uma data que não ultrapasse o prazo que foi configurado pela serventia. O sistema não permitirá a inclusão da data que não respeitar esta regra e disponibilizará uma mensagem impeditiva. Vale lembrar que o sistema fará a conta de quantos dias o juiz leigo tem para marcar a **data da leitura** baseada na **data da audiência** e não na data em que se está colocando o resultado.

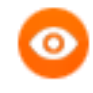

OBSERVAÇÃO: A Data da Leitura da Sentença é a do prazo final para o Juiz Leigo apresentar o seu Projeto. Muito cuidado e atenção no preenchimento desta data pois no dia seguinte a data incluída o sistema fechará o andamento, impedindo o juiz leigo de incluir o projeto de sentença.

| B- Audiência                                                                                                    | 23                   |
|----------------------------------------------------------------------------------------------------|----------------------|
|                                                                                                    |                      |
| Agenda: 4 Agenda de Conciliação, Instrução e Julgamento                                                                                                    | Gravar               |
| Inclusão: 08/01/2019 (TESTEDCP)         Alteração: ()           Data:         Processo:         00001         2019.8.19.0209         Data:         10/01/2019         H.         10:00          > | <u>C</u> ancelar     |
| Tipo de Audiência: 12 Conciliação, Instrução e Julgamento                                                                                                    | <u>S</u> air         |
| ☐ Ministério Público ☐ Defensoria Pública ☐ Curador<br>Def. Púb. Tabelar:                                                                                                    | <u>N</u> ovo         |
|                                                                                                    | <u>E</u> xcluir      |
| Atenção                                                                                                    | Importar .doc        |
| A data da leitura da sentença desta audiência é maior que o tempo<br>máximo estabelecido na configuração 'Prazo para Apresentação do                                                              | <u>I</u> extos       |
| Projeto de Sentença'. O tempo máximo da leitura nesta serventia é de<br>30 dias                                                                                                    | Imprimir Pauta       |
|                                                                                                    |                      |
| ок                                                                                                    | Proc. Eletrônico     |
| Res.<br>Tam.:                                                                                                    | Andamento            |
| Data de Leit. Sent.: 25/04/2019 Hora Leit. Sent.: 15:00                                                                                                    | <u>E</u> xibir Vídeo |
| Depoimentos:                                                                                                    | Documentos           |

Figura 8 – Mensagem de Atenção.

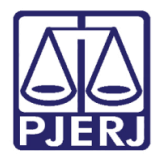

Diretoria-Geral de Tecnologia da Informação e Comunicação de Dados Departamento de Atendimento e Suporte ao Usuário

Finalizada a audiência, o sistema abrirá automaticamente o **Andamento** "59 - Remessa ao Juiz Leigo", conforme demonstrado a seguir:

| 🚯 Andamento de Processos - Cartório do I Juizado Especial Cível                                              |                      |
|----------------------------------------------------------------------------------------------------|----------------------|
| Processo: 000000 2019.8.19.0209 Distribuição: 08/01/2019                                                     | <u>G</u> ravar       |
| Partes: AMANDINHA ESTRELA X CINTYA                                                                           | <u>C</u> ancelar     |
| Classe/Assunto: Procedimento do Juizado Especial Cível/fazendário - Cartão de Crédito / Contratos de Consumo | Sair                 |
| Próx. Audiência: Não há audiências futuras marcada<br>Relac.:                                                | <u>L</u> imparTela   |
| Andamento: 59 Remessa ao Juiz Leigo                                                                          | Novo                 |
| Dados da Fase Obs Aviso Distribuição Resumo Personagens Último andamento K ≤< ≥> >1                          | Excluir              |
| Data: 20/02/2019 Juiz: Aline                                                                                 | Processo             |
| Projeto de Sentença                                                                                          |                      |
| Data: Folhas:                                                                                                |                      |
| Tipo: Partes                                                                                                 | <u>Gu</u> ia Remessa |
| Modelo:                                                                                                    | Guia <u>D</u> evol.  |
| Texto:                                                                                                    | <u>I</u> extos       |
| Tam.:                                                                                                    | <u>A</u> udiências   |
| Tam.:                                                                                                    |                      |
|                                                                                                    |                      |
| Assinar                                                                                                    |                      |
|                                                                                                    |                      |
|                                                                                                    |                      |
|                                                                                                    | Proc. Eletrônico     |
|                                                                                                    |                      |
| Retorno da Remessa                                                                                           |                      |
|                                                                                                    | Alterar fl. rosto    |
|                                                                                                    | Hist Alter           |
| Local Virtual: HEMUL   Remessa ao Juiz Leigo                                                                 |                      |

Figura 9 – Andamento de remessa ao juiz leigo.

O Juiz leigo terá então, até a data marcada para a leitura da sentença, para finalizar o andamento da Remessa.

Faltando 5 dias para o término do prazo, o sistema encaminhará automaticamente um e-mail ao mesmo, usando o e-mail configurado no cadastro do juiz leigo na serventia.

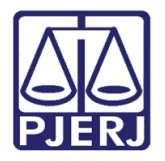

### Texto:

"Prezado Senhor Juiz Leigo,

Informo que faltam 5(dias) para o lançamento do projeto de sentença para conferência do processo nº 00000000.2018.8.19.0002. Desta forma, se o projeto de sentença não for apresentado, os autos serão remetidos à conclusão."

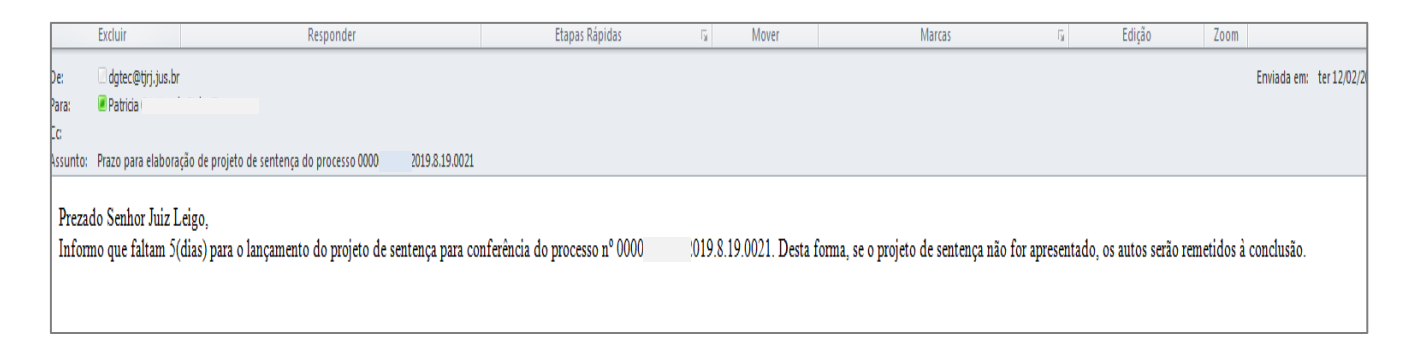

### Figura 10 – Print do E-mail.

Caso haja o decurso do prazo sem que o andamento de Remessa ao Juiz Leigo seja encerrado, o sistema irá encaminhar outro e-mail ao juiz leigo e também um ao COJES, informando que o prazo se encerrou e fechando o andamento de Remessa ao Juiz Leigo com esta informação.

| Andamento de Processos - Cartório do 1º Juizado Especial Cível                                              |                        |
|----------------------------------------------------------------------------------------------------|------------------------|
| Processo: 00000 2019.8.19.0021 DP Distribuição: 18/01                                                       | 1/2019 <u>G</u> ravar  |
| Partes: MARIA CRISTINA X REGIANE E OUTRO                                                                    | Cancelar               |
| Classe/Assunto: Procedimento do Juizado Especial Cível/fazendário - Cartão de Crédito / Contratos de Consur | mo Sai <u>r</u>        |
| Próx. Audiência: Não há audiências futuras marcada Proc.<br>Relac.:                                         | Alternar<br>LimparTela |
| Andamento: 59 Remessa ao Juiz Leigo                                                                         | Novo                   |
| Dados da Fase   Obs   Aviso   Distribuição   Resumo   Personagens   K [ 🔄 ]                                 | >>> >I Excluit         |
| Remessa ao Juiz Leigo Inclusão: 12/02/2019 (dcp) Ultima alteração: 12/02/2019                               |                        |
| Projeto de Sentenca                                                                                         |                        |
| Data: Folhas                                                                                                | Pu <u>b</u> licação    |
| Tipo:                                                                                                    | G <u>u</u> ia Remess   |
| Modelo:                                                                                                    | Guia <u>D</u> evol.    |
| Texto: Andamento Encerrado Automaticamente por decurso de prazo                                             |                        |
| Tam.: 56                                                                                                    | Audiências             |
| Hesumo:                                                                                                    |                        |
| lam.:                                                                                                    |                        |
|                                                                                                    |                        |
| Assinar                                                                                                    |                        |
|                                                                                                    |                        |
|                                                                                                    | Proc. Eletrônio        |
|                                                                                                    |                        |
|                                                                                                    |                        |
| Determs de Devenue                                                                                          |                        |
| Data Incorporto                                                                                             |                        |
| Data: 12/02/2019                                                                                            |                        |

Figura 11 – Encerramento automático do andamento 59.

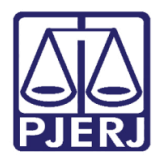

Texto e e-mail que seguem para a COJES com o decurso do prazo do juiz leigo.

"Ao Excelentíssimo Senhor Desembargador Presidente da COJES,

Serve o presente para comunicar Vossa Excelência que fora determinada, ao juiz leigo XXX, a elaboração do projeto de sentença no processo nº XXX, tendo, entretanto, decorrido o prazo fixado por este Juízo sem a devida entrega do projeto de sentença."

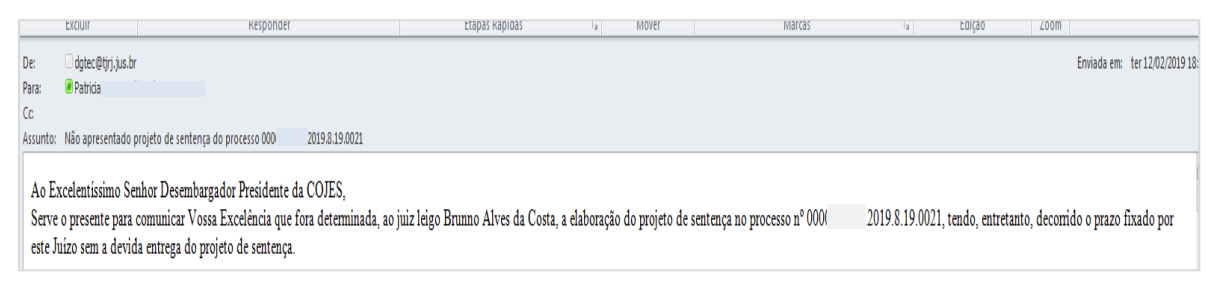

Figura 12 – print do E-mail que segue para a COJES.

Texto e e-mail que seguem para o juiz leigo.

"Prezado Senhor Juiz Leigo,

Serve o presente para cientificá-lo de que tendo em vista que decorreu o prazo determinado sem que tenha sido apresentado projeto de sentença pelo juiz leigo do processo nº XXX, remeto os autos à conclusão. "

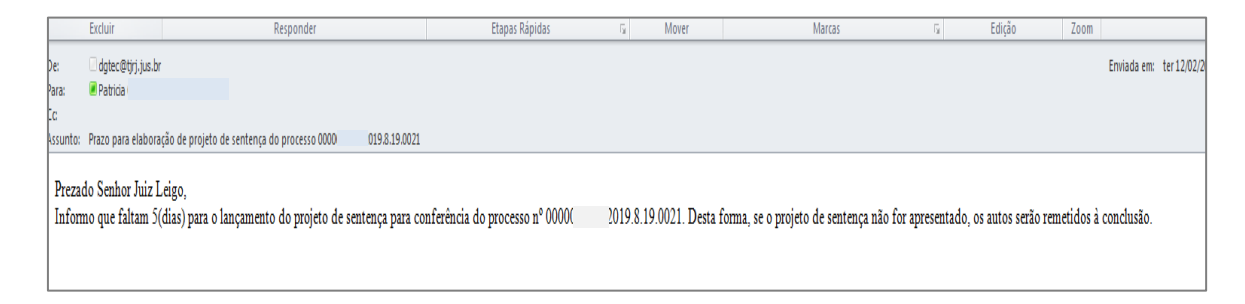

Figura 13 – E-mail para o juiz Leigo.

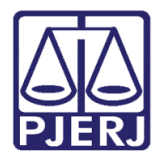

Após o encerramento do andamento automaticamente, o sistema irá abrir um Andamento de "Ato Ordinatório" certificando o ocorrido.

| B Andamento de Processos - Cartório do 1º Juizado Especial Cível                                                                                       | - • •                 |
|----------------------------------------------------------------------------------------------------|-----------------------|
| Processo: 0000 2019.8.19.0021 DP Distribuição: 18/01/2019                                                                                              | <u>G</u> ravar        |
| Partes: MARIA CRISTINA X REGIANE E OUTRO                                                                                                    | <u>C</u> ancelar      |
| Classe/Assunto: Procedimento do Juizado Especial Cível/fazendário - Cartão de Crédito / Contratos de Consumo                                           | Sair                  |
| Próx. Audiência: Não há audiências futuras marcada Proc.<br>Relac.:                                                                                    | LimparTela            |
| Andamento: 4 Ato Ordinatório Praticado                                                                                                    |                       |
| Dados da Fase Obs Aviso Distribuição Resumo Personagens                                                                                                | <u><u>N</u>ovo</u>    |
| Ato Ordinatório Praticado Inclusão: 12/02/2019 (dcp) Última alteração: 12/02/2019                                                                      | <u>E</u> xcluir       |
| Registro para Hasta Pública                                                                                                    | Processo              |
| Data: 12/02/2019 Folhas:                                                                                                    | Pu <u>b</u> licação   |
| Modelo:                                                                                                    | G <u>u</u> ia Remessa |
| Texto: Tendo em vista que decorreu o prazo determinado sem que tenha sido apresentado projeto de sentença pelo juiz leigo, remeto os autos à conclusão | Guia <u>D</u> evol.   |
|                                                                                                    | <u>T</u> extos        |
|                                                                                                    | <u>A</u> udiências    |
|                                                                                                    |                       |
| Publicação                                                                                                    |                       |
| Publicar     Data de Expediente:                                                                                                    |                       |
| Publicações                                                                                                    | <b></b> 1             |
|                                                                                                    | Imprimir              |
|                                                                                                    | Proc. Eletrônico      |
|                                                                                                    |                       |

Figura 14 – Ato ordinatório.

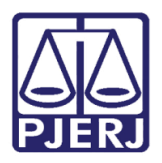

## 4. Andamento de Conclusão após término do prazo

Após a inclusão do **Andamento** de "Ato Ordinatório" com a certidão, o sistema abrirá automaticamente um **Andamento** de "Conclusão ao juiz", colocando-o no **Local Virtual** "CDPLS - Conclusão-decurso do Prazo de Lançamento do Projeto de Sentença".

| 🗈 Andamento de Processos - Cartório do 2º Juizado Especial Cível                                                                              |                     |
|----------------------------------------------------------------------------------------------------|---------------------|
| Processo: 0000 2018.8.19.0021 Distribuição: 17/10/2018                                                                                        | <u>G</u> ravar      |
| Partes: RENATA DA SILVA E OUTRO X MARIA CRISTINA                                                                                              | <u>C</u> ancelar    |
| Classe/Assunto: Procedimento do Juizado Especial Cível/fazendário - Anticrese / Coisas                                                        | Sai <u>r</u>        |
| Próz. Audiência: Não há audiências futuras marcada Próz. 2018.8.19.0021 (Securit - Alternar Relac.: 0000); 2018.8.19.0021 (Securit - Alternar | <u>L</u> imparTela  |
| Andamento:                                                                                                    | Novo                |
| Dados da Fase   Obs   Aviso   Distribuição   Resumo   Personagens   Ultimo andamento   K   ≤< ≥> >1                                           | <u> </u>            |
| Data: 02/02/2019 Juiz: Fábio                                                                                                    | Processo            |
| Despacho/Sentença/Decisão                                                                                                    | Publicação          |
| Data: C Despacho C Sentença C Decisão C Assinatura Folhas:                                                                                    | Guia Berrassa       |
| Tipo:                                                                                                    | Cuia Devel          |
| Texto:                                                                                                    | Guia <u>D</u> evoi. |
|                                                                                                    | Lextos              |
| Resumo:                                                                                                    | <u>A</u> udiências  |
| Não pub/intimar partes     Ato valendo como mandado     Tam.:                                                                                 |                     |
| Há determinação Prazo para cumprimento:     O Dia(s) O Hora(s)                                                                                |                     |
| Env. Assinatura Assinar                                                                                                    |                     |
|                                                                                                    | <u>I</u> mprimir    |
|                                                                                                    | Proc. Eletrônico    |
|                                                                                                    |                     |
|                                                                                                    |                     |
|                                                                                                    |                     |
| Retorno da Conclusão                                                                                                    | Alterar fl. rosto   |
| Data: Publicar Data de Expediente: Publicações                                                                                                | Hist. Alter.        |
|                                                                                                    | , _                 |
| Local Virtual: CDPLS Conclusão-decurso do Prazo de Lancamento do Projeto 🔽 🤉 📄 Hist Prz 5                                                     |                     |
|                                                                                                    |                     |

Figura 15 – Conclusão ao Juiz.

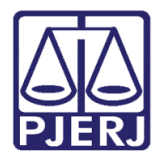

O juiz então poderá:

4.1 Decidir dar a sentença

Caso o Juiz decida dar a sentença, basta incluir uma sentença diferente de homologatória.

| 🛱 Andamento de Processos - Cartório do 1º Juizado Especial Cível                                             |                    |  |  |
|----------------------------------------------------------------------------------------------------|--------------------|--|--|
| Processo: 000007 2019.8.19.0021 Distribuição: 06/02/2019                                                     | <u>G</u> ravar     |  |  |
| Partes: VIVIANE I X SORVETERIA DELICIA                                                                       | <u>C</u> ancelar   |  |  |
| Classe/Assunto: Procedimento do Juizado Especial Cível/fazendário - Cartão de Crédito / Contratos de Consumo | Sai <u>r</u>       |  |  |
| Próx. Audiência: Não há audiências futuras marcada Proc.<br>Relac.:                                          | <u>L</u> imparTela |  |  |
| Andamento:   I Conclusao ao Juiz                                                                             | Novo               |  |  |
| Dados da Fase   Obs   Aviso   Distribuição   Resumo   Personagens   K   ≤< ≥> >                              | <u>E</u> xcluir    |  |  |
| Data:         21/02/2019         Juiz:         Paulo           ?                                             | Processo           |  |  |
| Despacho/Sentença/Decisão                                                                                    | Publicação         |  |  |
| Data: 21/02/2019 C Despacho Sentença C Decisão C Assinatura Folhas:                                          | Guia Remessa       |  |  |
| TIPO: 22 Extinto o processo por incompetência territorial  Partes                                            | <u>Guia Daval</u>  |  |  |
|                                                                                                    |                    |  |  |
| Tam.: 22                                                                                                    |                    |  |  |
| Resumo:                                                                                                    | Audiëncias         |  |  |
| Não pub/intimar partes     Ato valendo como mandado     Tam.:                                                |                    |  |  |
| Há determinação Prazo para cumprimento:     C Dia(s)                                                         |                    |  |  |
|                                                                                                    |                    |  |  |
| [ September 2                                                                                                | Imprimir           |  |  |
| Tipo de Sentença                                                                                             | Proc. Eletrônico   |  |  |
| 💿 Sem valor líquido / Não se aplica                                                                          |                    |  |  |
| C Com valor líquido                                                                                          |                    |  |  |
| Valor da condenação / homologação:                                                                           |                    |  |  |
| Retorno da Conclusão                                                                                         | Alterar fl. rosto  |  |  |
| Data: 21/02/2019 Publicar Data de Expediente: Publicações Hist. Alter.                                       |                    |  |  |
|                                                                                                    | ,                  |  |  |
| Local Virtual: AGTRJ Aguardando Trânsito em Julgado 🔹 ? 📄 Hist. Prz. 15                                      |                    |  |  |

Figura 16 – Sentença dada pelo juiz togado.

Neste caso, após a assinatura do juiz, o sistema irá fazer a Intimação automática do advogado/partes e colocará o processo no **Local Virtual** "AGTRJ – Aguardando Trânsito em Julgado"

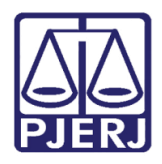

# 4.2 Incluir um novo Tipo de Despacho 20 -Elaborar Projeto de sentença

Utilizando esse **Tipo** de "Despacho", o sistema disponibilizará uma aba denominada **Juiz Leigo**. Nesta aba aparecerão todos os juízes leigos ativos na serventia (ver item 2 acima), com exceção do juiz leigo que não entregou o projeto de sentença no prazo devido.

Neste caso será obrigatória a seleção de um juiz leigo. Se o usuário tentar gravar o "Despacho" do **Tipo** "20" sem escolher um juiz leigo, o sistema dará a seguinte mensagem:

| Andamento de Processos - Cartório do 2º Juizado Especial Cível                                                                                                    |                              |
|----------------------------------------------------------------------------------------------------|------------------------------|
| Processo: 000000 2019.8.19.0021 Distribuição: 08/01/2019                                                                                                    | <u>G</u> ravar               |
| Partes: RUBENS X BIO TECNOLOGY                                                                                                    | <u>C</u> ancelar             |
| asse/Assunto: Procedimento do Juizado Especial Cível/fazendário - Consórcio / Contratos de Consumo                                                                                                    | Sai <u>r</u>                 |
| óx. Audiência: Não há audiências futuras marcada Proc.<br>Relac.: ▲ Alternar                                                                                                    | <u>L</u> imparTela           |
| Andamento: 1 Conclusão ao Juiz                                                                                                    | Novo                         |
| Dados da Fase Obs Aviso Distribuição Resumo Personagens Último andamento<br>Conclusão ao Juiz Inclusão: 12/02/2019 (dcp) Última alteração: 12/02/2019                                                                                                    | <u>E</u> xcluir              |
| Data: 12/02/2019 Juiz: Fábio I                                                                                                    | <u>P</u> rocesso             |
|                                                                                                    | Pu <u>b</u> licação          |
| Data:       20/02/2019       © Despacho       Sentença       Decisão       Assinatura       Folhas:         Tipo:       20       Elaborar Projeto de sentença          Partes                                                                                                    | G <u>u</u> ia Remessa        |
| Modelo:                                                                                                    | Guia <u>D</u> evol.          |
| Texto: [fdsfdsfdsfsgdsgd dgdsdgs                                                                                                    | <u>T</u> extos               |
| Tam.: 24                                                                                                    | <u>A</u> udiências           |
| Não pub/intimar       Atenção       Tam.:         Há determinaçã       Atenção       S3         Hú determinaçã       Favor escolher o juiz leigo.       Assinatura         Pub/Intimar Par       Favor escolher o juiz leigo.       Projetos Pendentes         Nome       OK       Projetos Pendentes | Imprimir<br>Proc. Eletrônico |

Figura 17 – mensagem de Atenção.

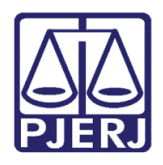

Diretoria-Geral de Tecnologia da Informação e Comunicação de Dados Departamento de Atendimento e Suporte ao Usuário

Na aba **Juiz Leigo** aparecerão duas colunas: **Nome** e **Projetos Pendentes**. Essa última coluna serve para que o juiz togado, ao escolher um novo juiz leigo, tenha ciência se o que está sendo escolhido possui algum projeto pendente.

| Pub/Intimar Partes Juiz Leigo |                    |  |  |
|-------------------------------|--------------------|--|--|
| Nome                          | Projetos Pendentes |  |  |
| Rafael                        | 1                  |  |  |
| Viviane                       | 0                  |  |  |
|                               |                    |  |  |
|                               |                    |  |  |

Figura 18 – Aba Juiz Leigo

Caso não exista outro juiz leigo ativo na serventia, a aba aparecerá em branco. Neste caso, o juiz poderá solicitar ao COJES um juiz leigo para atuar na serventia provisoriamente. Este deverá ser habilitado para atuar na serventia e aparecer como uma opção na aba **Juiz Leigo**, no sistema DCP.

Escolhido o novo "juiz leigo", e assinada a conclusão, conforme demonstrado abaixo, inclua o andamento de Envio Eletrônico, intimando as partes/advogados vinculados, conforme o despacho e publicando também, caso alguma parte não tenha advogado vinculado.

| Andamento de Processos - Cartório do 2º Juizado Especial Cível                                     |                       |
|----------------------------------------------------------------------------------------------------|-----------------------|
| Processo: 00000 2019.8.19.0021 Distribuição: 08/01/2019                                            | <u>G</u> ravar        |
| Partes: RUBENS X BIO TECNOLOGY                                                                     | Cancelar              |
| asse/Assunto: Procedimento do Juizado Especial Cível/fazendário - Consórcio / Contratos de Consumo | Sair                  |
| óx. Audiência: Não há audiências futuras marcadz Proc.<br>Relac.:                                  | LimparTela            |
| Andamento: 1 Conclusão ao Juiz                                                                     | Novo                  |
| Dados da Fase   Obs   Aviso   Distribuição   Resumo   Personagens   K 🚉 >> >                       | <u></u>               |
| Conclusão ao Juiz Inclusão: 12/02/2019 (dcp) Última alteração: 20/02/2019                          | Excluir               |
| Data:  12/02/2019 Juiz:  Fablo                                                                     | Processo              |
| Data: 20/02/2019 C. Decession C. Sentence, C. Decisión C. Accientura, Folhas                       | Pu <u>b</u> licação   |
| Tipo: 20 Elaborar Projeto de sentença V Decisalo V Assiriadula Tomos.                              | G <u>u</u> ia Remessa |
| Modelo:                                                                                            | Guia <u>D</u> evol.   |
| Texto: para elaboração do projeto de sentença                                                      | Textos                |
| Tam.: 38                                                                                           | Audiônaiza            |
| Resumo:                                                                                            | Audiencias            |
| Não pub/intimar partes     Ato valendo como mandado     Tam.:                                      |                       |
| Há determinação Prazo para cumprimento:     C Dia(s) C Hora(s)                                     |                       |
| Env. Assinatura Assinar                                                                            |                       |
|                                                                                                    | Imprimir              |
| Pub/Intimar Partes Juiz Leigo                                                                      | Proc. Eletrônic       |
| Nome Projetos Pendentes                                                                            |                       |
|                                                                                                    |                       |
| Brunnt 6                                                                                           |                       |
| 6                                                                                                  |                       |
| Brunnk 6                                                                                           | Alterar fl. rosto     |

Figura 19 – seleção de Juiz leigo.

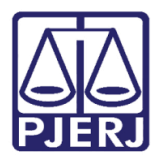

| 🗈 Andamento de Processos - Cartório do 2º Juizado Especial Cível                                                                                 |                       |
|----------------------------------------------------------------------------------------------------|-----------------------|
| Processo: 000000 2019.8.19.0021 Distribuição: 08/01/2019                                                                                         | <u>G</u> ravar        |
| Partes: RUBENS X BIO TECNOLOGY                                                                                                    | <u>C</u> ancelar      |
| Classe/Assunto: Procedimento do Juizado Especial Cível/fazendário - Consórcio / Contratos de Consumo                                             | Sair                  |
| Próc. Audiência: Não há audiências futuras marcada Relac.:                                                                                       | <u>L</u> imparTela    |
| Andamento: 68 Envio de Documento Eletronico                                                                                                    | Novo                  |
| Dados da Fase Obs Aviso Distribuição Resumo Personagens<br>Envio de Documento Eletrônico Inclusão: 20/02/2019 (dop) Última alteração: 20/02/2019 | <u> </u>              |
| Data Tipo de Intimação Destinatário                                                                                                    | Processo              |
| Ato do Juiz                                                                                                    | Pu <u>b</u> licação   |
| para elaboração do projeto de sentença                                                                                                    | G <u>u</u> ia Remessa |
| Time                                                                                                    | Guia <u>D</u> evol.   |
| Destinatário:                                                                                                    | Textos                |
| Destinatário:                                                                                                    | Audiências            |
| Incluir       Excluir         Tipo       Descrição       Data Int./Rec.       Int/Rec.         ▲ Advogado       AGUINALDO                        | Proc. Eletrônico      |

Figura 20 – Intimação – Andamento 68.

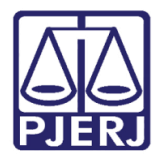

Diretoria-Geral de Tecnologia da Informação e Comunicação de Dados Departamento de Atendimento e Suporte ao Usuário

Após, faça uma nova "Remessa ao Juiz Leigo" escolhido no andamento de conclusão, colocando o processo no Local Virtual "JLEPRO – Juiz Leigo – Projeto".

| Andamento de Processos - Cartório do 2º Juizado Especial Cível (EUGENIA)                             |                       |  |  |
|----------------------------------------------------------------------------------------------------|-----------------------|--|--|
| Processo: 00000 2019.8.19.0021 Distribuição: 08/01/2019                                              | <u>G</u> ravar        |  |  |
| Partes: RUBENS X BIO TECNOLOGY                                                                       | <u>C</u> ancelar      |  |  |
| Classe/Assunto: Procedimento do Juizado Especial Cível/fazendário - Consórcio / Contratos de Consumo |                       |  |  |
| Próx. Audiência: Não há audiências futuras marcada Proc.<br>Relac.: Alternar                         | <u>L</u> imparTela    |  |  |
| Andamento: 59 Remessa ao Juiz Leigo                                                                  | Novo                  |  |  |
| Dados da Fase   Obs   Aviso   Distribuição   Resumo   Personagens                                    | Eveluir               |  |  |
| Remessa ao Juiz Leigo Inclusão: 20/02/2019 (dcp) Última alteração: 20/02/2019                        |                       |  |  |
| Data: [20/02/2019] Juiz: [Hafael                                                                     | Processo              |  |  |
| Projeto de Sentença<br>Data: Folhas:                                                                 | Pu <u>b</u> licação   |  |  |
| Tipo:                                                                                                | G <u>u</u> ia Remessa |  |  |
| Modelo:                                                                                              | Guia <u>D</u> evol.   |  |  |
| Texto:                                                                                               | <u>I</u> extos        |  |  |
| Resumo:                                                                                              | Audiências            |  |  |
| Assinar                                                                                              |                       |  |  |
|                                                                                                    |                       |  |  |
|                                                                                                    | Proc. Eletrônico      |  |  |
| Retorno da Remessa<br>Data:                                                                          |                       |  |  |
|                                                                                                    | Alterar fl. rosto     |  |  |
| Local Virtual: JLEPRO Juiz Leigo - Projeto 🔹 ? 📄 Hist. Prz: 5                                        | Hist. Alter.          |  |  |

Figura 21 – Andamento de Remessa ao juiz leigo.

Para que o Juiz Leigo tome ciência de que existe este novo projeto para fazer, o sistema irá encaminhar um e-mail para o mesmo com a informação.

Texto do e-mail:

"Prezado Senhor Juiz Leigo,

Serve o presente para cientificá-lo de que fora determinada a elaboração do projeto de sentença no processo nº XXX, estando os autos disponíveis no local virtual "JUIZ LEIGO – PROJETO".

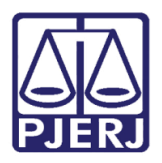

# 5. Redistribuição para Outro Juiz Leigo

Caso seja necessário redistribuir um processo para outro juiz leigo devido a qualquer outro motivo que não seja o atraso do Projeto de Sentença, por doença, por exemplo, o procedimento deverá ser o seguinte:

No **Andamento** de "Remessa ao Juiz Leigo", o Chefe do Cartório deverá colocar a **Data** atual e escolher qualquer **Tipo** de sentença, pois isso não influenciará e nem aparecerá para o usuário externo. No campo **Texto** digite o motivo da redistribuição, por exemplo "Projeto de Sentença Redistribuído devido a doença do juiz leigo indicado".

| Andamento de Processos - Cartório do 2º Juizado Especial Cível                                       |                       |  |  |  |
|----------------------------------------------------------------------------------------------------|-----------------------|--|--|--|
| Processo: 00000 2019.8.19.0021 Distribuição: 08/02/2019                                              | <u>G</u> ravar        |  |  |  |
| Partes: JOSE MENDES X SORVETERIA DELICIA                                                             |                       |  |  |  |
| Classe/Assunto: Procedimento do Juizado Especial Cível/fazendário - Consórcio / Contratos de Consumo | Sair                  |  |  |  |
| Próx. Audiência: Não há audiências futuras marcada Relac.:                                           | <u>L</u> imparTela    |  |  |  |
| Andamento: 59 Remessa ao Juiz Leigo                                                                  | Novo                  |  |  |  |
| Dados da Fase   Obs   Aviso   Distribuição   Resumo   Personagens   Último andamento   K   ≤< ≥> >   |                       |  |  |  |
| Remessa ao Juiz Leigo Inclusão: 22/02/2019 (dcp) Ultima alteração: 22/02/2019                        |                       |  |  |  |
| Projeto de Sentença                                                                                  | Processo              |  |  |  |
| Data: [22/02/2019 Folhas:                                                                            | Pu <u>b</u> licação   |  |  |  |
| Tipo: 27 Realizada Transação Penal                                                                   | G <u>u</u> ia Remessa |  |  |  |
| Modelo:                                                                                              | Guia <u>D</u> evol.   |  |  |  |
| Texto: "Projeto de Sentença Redistribuído devido a doença do juiz leigo indicado                     | Iextos                |  |  |  |
| Tam: 73                                                                                              | Audiências            |  |  |  |
| Hesumo:                                                                                              | Dagonoido             |  |  |  |
| Tam.:                                                                                                |                       |  |  |  |
|                                                                                                    |                       |  |  |  |
| Assinar                                                                                              |                       |  |  |  |
|                                                                                                    |                       |  |  |  |
|                                                                                                    | Proc. Eletrônico      |  |  |  |
|                                                                                                    |                       |  |  |  |
| - Peterne de Bernaue                                                                                 |                       |  |  |  |
| Data:                                                                                                |                       |  |  |  |
|                                                                                                    | Alterar fl. rosto     |  |  |  |
| Local Virtual: REMJL Remessa ao Juiz Leigo                                                           | Hist. Alter.          |  |  |  |
|                                                                                                    |                       |  |  |  |

Figura 22 – campos Texto.

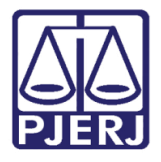

Diretoria-Geral de Tecnologia da Informação e Comunicação de Dados Departamento de Atendimento e Suporte ao Usuário

Clique em **Assinar.** A tela **Autorização** será disponibilizada. Preencha a **Senha** com a senha do DCP, conforme demonstrado a seguir:

| 🖼 Andamento de Processos - Cartório do 2º Juizado Especial Cível                                     |                     |
|----------------------------------------------------------------------------------------------------|---------------------|
| Processo: 00000 2019.8.19.0021 Distribuição: 08/02/2019                                              | <u>G</u> ravar      |
| Partes: JOSE X SORVETERIA DELICIA                                                                    | <u>C</u> ancelar    |
| Classe/Assunto: Procedimento do Juizado Especial Cível/fazendário - Consórcio / Contratos de Consumo | Sai <u>r</u>        |
| Próx. Audiência: Não há audiências futuras marcada Proc.<br>Relac.: Alternar                         | <br>LimparTela      |
| Andamento: 59   Remessa ao Juiz Leigo                                                                | <u>N</u> ovo        |
| Dados da Fase Obel Avise Distribuição Resumo Personagene Ultimo andamento                            | Excluir             |
| Data: 22/0                                                                                           | Processo            |
| Projeto de Se                                                                                        | Publicação          |
| Data: 22/0 Usuano: El                                                                                | Guia Bemessa        |
| Tipo: Senha:                                                                                         |                     |
| Texto: Up. 1                                                                                         | Gula <u>D</u> evoi. |
|                                                                                                    |                     |
| Resumo:                                                                                              | Audiências          |
| Digite a identificação e senha de um usuano autorizado para prosseguir.                              |                     |
| Assinar                                                                                              |                     |

Figura 23 – Tela Autorização.

O andamento, então será fechado e a conclusão ao juiz será aberta.

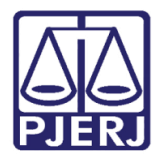

Diretoria-Geral de Tecnologia da Informação e Comunicação de Dados Departamento de Atendimento e Suporte ao Usuário

Neste caso, o juiz deverá ser alertado para utilizar o **Tipo** de "Despacho" "20 – Elaborar Projeto de Sentença", para que o sistema libere a aba **Juiz Leigo.** Assim, ele poderá escolher outro juiz leigo ativo na serventia.

| Andamento de Processos - Cartório do 2º Juizado Especial Cível                                                                                              |                       |  |  |  |
|----------------------------------------------------------------------------------------------------|-----------------------|--|--|--|
| Processo: 0000 2019.8.19.0021 Distribuição: 08/02/2019                                                                                                    | <u>G</u> ravar        |  |  |  |
| Partes: JOSE 3 X SORVETERIA DELICIA                                                                                                    | <u>C</u> ancelar      |  |  |  |
| Classe/Assunto: Procedimento do Juizado Especial Cível/fazendário - Consórcio / Contratos de Consumo                                                        |                       |  |  |  |
| Próx. Audiência: Não há audiências futuras marcada Proc.<br>Relac.:                                                                                         |                       |  |  |  |
| Andamento:                                                                                                    | Novo                  |  |  |  |
| Dados da Fase   Obs   Aviso   Distribuição   Resumo   Personagens   Ultimo andamento<br>Conclusão ao Juiz Inclusão: 22/02/2019 Última alteração: 22/02/2019 | <u>E</u> xcluir       |  |  |  |
| Data: 22/02/2019 Juiz: Fábio                                                                                                    | Processo              |  |  |  |
| Despacho/Sentença/Decisão                                                                                                    | Pu <u>b</u> licação   |  |  |  |
| Tipo: 20 Elaborar Proieto de sentença O Decisão O Assinatura Poinas:                                                                                        | G <u>u</u> ia Remessa |  |  |  |
| Modelo:                                                                                                    | Guia <u>D</u> evol.   |  |  |  |
| Texto:                                                                                                    | <u>T</u> extos        |  |  |  |
| Tam.:                                                                                                    | <u>A</u> udiências    |  |  |  |
| Tam:                                                                                                    |                       |  |  |  |
| ☐ Há determinação Prazo para cumprimento:                                                                                                    |                       |  |  |  |
| Env. Assinatura Assinar                                                                                                    |                       |  |  |  |
| Pub/Intimer Partes                                                                                                    | <u>I</u> mprimir      |  |  |  |
|                                                                                                    | Proc. Eletrônico      |  |  |  |
| Nome Projetos Pendentes                                                                                                    |                       |  |  |  |
| Brunnc                                                                                                    |                       |  |  |  |
|                                                                                                    |                       |  |  |  |
| Retorno da Conclusão                                                                                                    | Alterar fl. rosto     |  |  |  |
| Data: Publicar Data de Expediente: Publicações Hist. Alter.                                                                                                 |                       |  |  |  |
|                                                                                                    |                       |  |  |  |
| Local Virtual: CONPS Conclusão - Verificação Projeto de Sentença 💽 📄 Hist. Prz: 30                                                                          |                       |  |  |  |

Figura 24 – Aba Juiz Leigo.

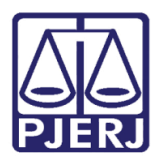

# 6. Histórico de Versões

| Versão | Data       | Descrição da alteração | Responsável            |
|--------|------------|------------------------|------------------------|
| 1.0    | 22/02/2019 | Elaboração da Dica     | Maria Eugenia          |
| 1.1    | 26/04/2019 | Acerto na página 8.    | Joanna e Maria EugÊnia |
|        |            |                        |                        |